## (丸善 eBook Library 電子書籍) 看護学大辞典の使い方

五十嵐隆ほか編.看護学大辞典.第6版,メヂカルフレンド社,2013,2453p, ISBN:978-4-8392-1478-4.

- ■アクセスは同時1件のみ(学内LANに接続したパソコンからのみ利用可)。
- ■終了するときは、必ず「**閲覧終了**」をクリックして終わってください。
  - そうしないと、10分間ほかの人がアクセスできなくなります。
- ■印刷と、ファイル (PDF) 保存は **60 頁まで**できます。一度終了して再度接続 すれば、印刷の繰り返しはできます。

## 利用の仕方

## 1:図書館のホームページへ

- 2:左側のメニューの上から1つめの「**蔵書検索**」をクリック 参考までに、2つめは「蔵書検索 学内専用」です。
- 3:出てきた画面の左上の「看護学大辞典」をクリック
- 4:画面上部2行目、「**購読契約しているタイトルから検索**」の頭に○をつける (あるいは、○がついていることを確認する)

後は、直観的に使えますが、一つの使い方として、

-----

- 4:真ん中、上部の2つの四角の枠の中があります
- 5:左:本文 にする (メニューで選択)
- 6:右:検索したい用語を記入
- 7:検索をクリック
- 7:右よりの四角の枠の中に該当箇所が表示されるので、
- 8:閲覧をクリック
- 9:該当頁の表示
- 10:閲覧、印刷等をする
- 11: 閲覧終了 をクリック
- 12: 必要なら、再度検索を繰り返す(4~11の繰り返し)
- 13: 終わるときは、必ず閲覧終了をクリック